# **הגדרת אפוטרופוס** מדריך למשתמש

Roppon and a service and a service and a ser

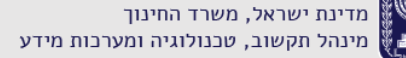

### הגדרת אפוטרופוס במערכת מצבת תלמידים

אפוטרופוס הוא איש הקשר האחראי לתלמיד. על מנת לאפשר סנכרון פרטי

גורמי הקשר של התלמיד עם מערכות חיצוניות יש להגדיר את האפוטרופוס

במערכת מצבת התלמידים. בעת הוספת התלמיד למערכת בשלב הורים

**וגורמים נוספים** יש להגדיר אפוטרופוס.

ישנם סוגים שונים של אפוטרופוס:

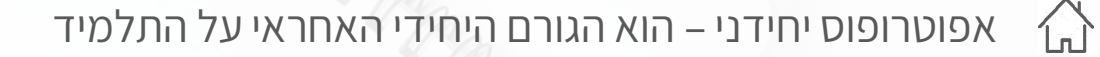

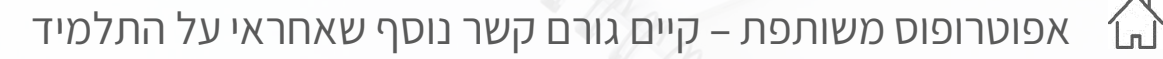

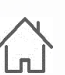

לא אפוטרופוס – אינו אחראי על התלמיד 🕠

ניתן להגדיר אפוטרופוס גם <mark>לאחר</mark> הוספת התלמיד.

#### כניסה לגורמי ופרטי קשר

2 נוסיף גורם קשר חדש

ניכנס למערכת מצבת תלמידים > תפריט '**תלמידים**' > מסך '**ניהול תלמידים**' > ניכנס לכרטיס תלמיד בלחיצה על 'שם התלמיד'

|   | עדכון שכבה/סטטוס |               |               |                       |      | שיבוץ | ור תלמיד        | פרטי קש | ים כלליים        | פרט |
|---|------------------|---------------|---------------|-----------------------|------|-------|-----------------|---------|------------------|-----|
|   | מסמך             | הצהרת<br>מנהל | סטטוס תלמיד/ה | שכבה/<br>כיתת אם<br>↑ | וגדר | o †   | שם התלמיד/ה     |         | מספר זהות        |     |
| I | 3                |               | משובץ         | 1-5                   | כר   | ſ     | <u>גיא גאיו</u> | Ð       | <u>313333333</u> |     |

מדריך למשתמש

| ונבח <mark>ר בפעולה</mark> המתאימה: | 'פרטי וגורמי קשר' | ניכנס ללשונית |
|-------------------------------------|-------------------|---------------|
|-------------------------------------|-------------------|---------------|

| המתאימה | בפעולה | ונבח <mark>ר</mark> | קשר' | וגורמי | פרטי' | ללשונית | ניכנס |
|---------|--------|---------------------|------|--------|-------|---------|-------|
|---------|--------|---------------------|------|--------|-------|---------|-------|

נעדכן סטטוס אפוטרופוס לגורם קשר קיים 🚺

מדינת ישראל, משרד החינוך מינהל תקשוב, טכנולוגיה ומערכות מידע

## עדכון סטטוס לגורם קשר קיים

נעדכן סטטוס אפוטרופוס לגורם קשר קיים בלחיצה על סמן העיפרון.

| מעבר בין תלמידים<br>אינה אינים<br>וונה | <u>העלה תכ</u>    |            | guyguy@gm   | ail.com @           | ב<br>הזיתים | <b>313  י L</b><br>הזית 11, מושב | 333333 .<br>നി 08-8 | <b>ג גאיו   ת.ז.</b><br>666666  050-799999 | גיא<br>א פו |
|----------------------------------------|-------------------|------------|-------------|---------------------|-------------|----------------------------------|---------------------|--------------------------------------------|-------------|
| רים                                    | מסמכים ואישו      |            | י קשר       | פרטי וגורמ          |             |                                  | מיד ושיבוץ'         | נתוני ת7                                   |             |
| <u>הוספת גורם קשר</u>                  |                   |            |             |                     |             |                                  |                     |                                            |             |
| מחיקת גורם קשר                         | דוא''ל            | טלפון בית  | טלפון נייד  | כתובת               | מגדר        | סוג קרבה                         | פחה                 | תעודת ז                                    |             |
|                                        | guyguy@gmail.com  | 08-8666666 | 050-7999999 | הזית 11, מושב זיתים | זכר         | תלמיד                            |                     | 33333                                      |             |
| Ū                                      | GilGIL@gmail.com  | 08-8666666 | 050-7888888 | הזית 11 מושב זיתים  | נקבה        | אם                               | גיל גאיו            | 212222222                                  | •           |
| Ū                                      | gadigad@gmail.com | 08-8666666 | 050-6777777 | הזית 11, מושב זיתים | זכר         | אב                               | <u>גידי גאיו</u>    | 213333333                                  | •           |
|                                        |                   |            |             |                     |             |                                  |                     |                                            |             |

2) נעדכן את שדה '**סטטוס אפוטרופסות'** על ידי בחירת סטטוס מתאים מהרשימה

|                         |          | פרטי קשר          |        | פרטים כלליים     |
|-------------------------|----------|-------------------|--------|------------------|
|                         |          |                   |        |                  |
| סוג קרבה*               |          | שם משפחה (כינוי)* |        | *שם פרטי (כינוי) |
|                         |          | גאיו              |        | גיל              |
| זטטוס אפוטרופסות        |          |                   |        |                  |
|                         |          | מצב משפחתי *      |        |                  |
| אפוטרופסות משותפת       | <b>~</b> | נשוי              |        | *האם נפטר        |
|                         |          |                   |        | כן 💿 לא          |
|                         |          |                   |        |                  |
| עיסוק                   |          | שנות לימוד *      |        | שפת דיבור *      |
|                         | ~        | 15                | $\sim$ | עברית            |
|                         |          |                   |        |                  |
|                         |          | הערה              |        |                  |
| מאשר לקבל מידע מהמוסד 🗸 |          |                   |        | משלם*            |
|                         |          |                   |        | כן 💿 לא 🔾        |
|                         |          |                   |        |                  |
|                         |          |                   |        | מגבלה משפטית     |
|                         |          |                   |        | כן לא            |
|                         |          |                   |        |                  |

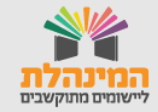

מדינת ישראל, משרד החינוך מינהל תקשוב, טכנולוגיה ומערכות מידע

מדריך למשתמש

#### הוספת גורמי קשר

1 נוסיף גורם קשר חדש בלחיצה על **'הוספת גורם קשר'** 

|   | מעבר בין תלמידים    |                   |            | guyguy@gm                 | ail.com @                    | ב<br>הזיתים | <b>313  י 1</b><br>הזית 11, מושב | 3333333.T.                 | <b>ת   גאיו   ת</b><br>666  050-799999 | גי)<br>9 📞 |
|---|---------------------|-------------------|------------|---------------------------|------------------------------|-------------|----------------------------------|----------------------------|----------------------------------------|------------|
|   | <u>זפת גורם קשר</u> |                   |            | י קשר                     | פרטי וגורמ                   |             |                                  | תלמיד ושיבוץ               | נתוני                                  |            |
|   |                     | gmail.com         | טלפון בית  | טלפון נייד<br>050-7999999 | כתובת<br>הזית 11, מושב זיתים | מגדר<br>זכר | סוג קרבה<br>תלמיד                | שם פרטי ומשפחה<br>גיא גאיו | תעודת זהות<br>313333333                |            |
|   |                     | GilGIL@gmail.com  | 08-8666666 | 050-78888888              | הזית 11 מושב זיתים           | נקבה        | אם                               | גיל גאיו 🖍                 | 212222222                              | •          |
|   | Ē                   | gadigad@gmail.com | 08-8666666 | 050-6777777               | הזית 11, מושב זיתים          | זכר         | אב                               | גידי גאין 🖍                | 213333333                              | •          |
| ? |                     |                   |            |                           |                              |             |                                  |                            |                                        |            |

נזין את מספר הזהות ואת תאריך הלידה של גורם הקשר ולאחר מכן תיפתח החלונית של פרטים כלליים.

| × |                                              |                           |                                         |                                    | -                                     | הוספת גורם קשו                    |
|---|----------------------------------------------|---------------------------|-----------------------------------------|------------------------------------|---------------------------------------|-----------------------------------|
|   |                                              |                           |                                         |                                    |                                       | נתונים רשמיים                     |
|   | 11/03/1990                                   | <b>נים.</b><br>תאריך לידה | יך אימות ועדכון מול משרד הפ<br>ליבי     | <b>ם אלו עוברים תהל</b><br>שם פרטי | מים במשרד החינוך. נתוניו<br>319999999 | מוצגים הנתונים הקיית<br>מספר זהות |
|   | ישראל                                        | ארץ לידה                  | ליב                                     | שם משפחה                           | יהודי                                 | לאום                              |
|   |                                              |                           |                                         |                                    | נקבה                                  | מין                               |
|   |                                              |                           |                                         | 、<br>、                             | <b>D</b> 11542                        | 0,000                             |
|   |                                              |                           | יו טי קשו                               | )                                  |                                       | פוסים                             |
| ~ | סוג קרבה*<br>בחירה                           |                           | שם משפחה (כינוי) <b>*</b><br><b>ליב</b> |                                    |                                       | שם פרטי (כינוי)*<br><b>ליבי</b>   |
| ~ | <b>סטטוס אפוטרופסות</b><br>אפוטרופסות משותפת |                           | מצב משפחתי *<br>נשוי                    |                                    | 1                                     | האם נפטר*<br>⊂ן ⊙ לא              |

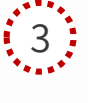

בעת בחירת שדה '**מצב משפחתי**' סטטוס האפוטרופסות יתעדכן באופן אוטומטי בהתאם לבחירה. במידת הצורך ניתן לשנותו על ידי בחירה ב<mark>ערך</mark> אחר מהרשימה.

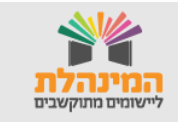

מדריך למשתמש